# PPTPCONFIG

### Altamir Dias

### 29 de junho de 2005

# 1 Instalando o Programa pptpconfig

Este roteiro foi desenvolvido usando a distribuição Debian. Para as demais distribuições, basta procurar pelos pacotes nos sites delas e instalar os pacotes usando os comandos de instalação apropriado.

De qualquer forma é preciso carregar os pacotes para configurar o pptp como cliente.

O primeiro passo é achar os pacotes para instalação do pptp.

• Para a distribuição debian dê um comando como root:

#### apt-cache search pptp

• Obtendo as seguintes linhas: pptp-linux - Point-to-Point Tunneling Protocol (PPTP) Client

pptpd - PoPToP Point to Point Tunneling Server

webmin-pptp-client - PPTP client configuration module for webmin

webmin-pptp-server - PPTP server configuration module for webmin

pptp - Point-to-Point Tunneling Protocol (PPTP) Client

- atualize o banco de pacotes do debian: apt-get update
- instale os pacotes: apt-get install pptp-linux pptp

Com estes pacotes já daria para configurar o pptp manualmente ou via webmin, no caso aqui, basta instalar os pacotes como cliente

Daqui em diante, a descrição de configuração é proposta para a utilização de uma interface desenvolvida com gtk. Se você quiser pode pular para fazer uma instalação manual, indo para a próxima secção 2.

| pptpconfig                                    |                  |                         |                                        |  |  |
|-----------------------------------------------|------------------|-------------------------|----------------------------------------|--|--|
| PPTP Client Tunnel List                       |                  |                         |                                        |  |  |
| Name                                          | Server           | Details                 | Status                                 |  |  |
| VPN-UFSC                                      | srv1.vpn.ufsc.br | 0159743 (all to tunnel) | running                                |  |  |
|                                               |                  |                         |                                        |  |  |
|                                               |                  |                         |                                        |  |  |
|                                               |                  |                         |                                        |  |  |
|                                               |                  |                         |                                        |  |  |
|                                               |                  |                         |                                        |  |  |
| 🚹 Add 🛆 Update 🏦 Delete 🖘 Start 🖘 Stop        |                  |                         |                                        |  |  |
| Server Routing DNS Encryption Miscellaneous   |                  |                         |                                        |  |  |
| Name:                                         |                  |                         | Your local name for the tunnel         |  |  |
| Server:                                       |                  |                         | Host name or IP address of PPTP server |  |  |
| Domain:                                       |                  |                         | Authentication domain name, optional   |  |  |
| Username:                                     |                  |                         |                                        |  |  |
| Password:                                     |                  |                         |                                        |  |  |
|                                               | ,                |                         |                                        |  |  |
|                                               |                  |                         |                                        |  |  |
| Welcome to pptpcontig 1.2 2004/06/19 08:57:15 |                  |                         |                                        |  |  |
| 1/1/1                                         |                  |                         |                                        |  |  |

Figura 1: Janela inicial do PPTPConfig

### 1.1 Utilizando uma interface gráfica

- 1. Para usar a interface GTK é preciso mudar a configuração do arquivo /etc/apt/sources.list adicionando a seguinte linha:
  - # arquivos do ppt<br/>pconfig-->James Cameron's PPTP GUI packaging

#### deb http://quozl.netrek.org/pptp/pptpconfig ./

- atualize o seu banco de pacotes dando um comando apt-get update
- instale o pacote: apt-get install pptpconfig
- 2. Pronto, agora pode-se rodar a interface do GTK para configurar o pptp
  - Obtenha os dados do servidor de PPTP
    - O endereço de IP ou o nome do servidor;
    - O domímio de autenticação (ex:srv1.vpn.ufsc.br);
    - O seu username o registro de sua conta VPN da UFSC;
    - A senha que você usa lá (UFSC) para autenticar o serviço;
    - -Se servidor usa encriptação ou não.
  - rode o pptpconfig como root, aparecendo a seguinte janela

| pptpconfig                                  |                                                           |  |                     |     |  |
|---------------------------------------------|-----------------------------------------------------------|--|---------------------|-----|--|
| PPTP Client Tunnel List                     |                                                           |  |                     |     |  |
| Name                                        | Name Server Details Status                                |  |                     |     |  |
| VPN-UFSC                                    | VPN-UFSC srv1.vpn.ufsc.br 0159743 (all to tunnel) running |  |                     |     |  |
|                                             |                                                           |  |                     |     |  |
|                                             |                                                           |  |                     |     |  |
|                                             |                                                           |  |                     |     |  |
|                                             |                                                           |  |                     |     |  |
|                                             |                                                           |  |                     | -11 |  |
| 🖆 Add 🛆 Update 🕋 Delete 🖘 Start 🖘 Stop      |                                                           |  |                     |     |  |
| Server Routing DNS Encryption Miscellaneous |                                                           |  |                     |     |  |
| Routing Style                               |                                                           |  | Added Via Tunnel    |     |  |
| 🔶 Interfac                                  | e Only                                                    |  |                     |     |  |
| ♦ Initiate Chip                             |                                                           |  | Edit Network Routes |     |  |
|                                             |                                                           |  |                     |     |  |
| CAN IO                                      | LAN                                                       |  |                     |     |  |
| ♦ All to 1                                  | unnei                                                     |  |                     |     |  |
|                                             |                                                           |  |                     |     |  |
| welcome to                                  | welcome to pptpcontig 1.2 2004/06/19 08:57:15             |  |                     |     |  |

Figura 2: Definição da opção de rota

- Entre na primeira aba "Server" da interface com os nomes: servidor (server), domínio (domain), usuário (username) e senha (password);
- Na aba rota (*routing* entre com a opção *ALL to tunnel*, como mostra a figura 2.
- Na aba DNS, deixe a opção como Automatic, vide 3;
- Na aba *Encryption* deixe tudo desligado, como mostra a figura 4;
- Por último, também na aba miscelânea deixe tudo
- Pronto: use o botão ADD e pode ser ligado o tunnel com o VPN da UFSC. Dependendo da sua configuração caseira, deve funcionar.
- 3. Para verificar se está tudo em ordem, use o comando ifconfig e veja se a interface ppp0, se ela for a primeira, tem um ip da UFSC (150.162.246.al-guma coisa aqui) caso você, já esteja ligado com uma interface ppp0 (modem, ou adsl), o sistema vai criar uma interface de comunicação ppp1 e aí deve haver o tal ip citado acima.
- 4. às vezes é preciso dizer que você quer usar uma rota desta interface para os programas que vai ser preciso ser autenticado na UFSC, como no caso do ProE. Daí, é definir a nova rota, com um comando do tipo: route add -host 150.162.1.200 gateway 150.162.246.10

| homedias:,                                         | /home/altamı     | homedias:/home/altamir# pptpconfig |         |                              |  |  |  |
|----------------------------------------------------|------------------|------------------------------------|---------|------------------------------|--|--|--|
| pptpcoi                                            | pptpconfig       |                                    |         |                              |  |  |  |
| PPTP Client Tunnel List                            |                  |                                    |         |                              |  |  |  |
| Name                                               | Server           | Details                            | Status  |                              |  |  |  |
| VPN-UFSC                                           | srv1.vpn.ufsc.br | 0159743 (all to tunnel)            | running |                              |  |  |  |
|                                                    |                  |                                    |         |                              |  |  |  |
|                                                    |                  |                                    |         |                              |  |  |  |
|                                                    |                  |                                    |         |                              |  |  |  |
|                                                    |                  |                                    |         |                              |  |  |  |
|                                                    |                  |                                    |         |                              |  |  |  |
| 🗋 Add 🛆 Update 🌐 Delete 🖘 Start 🖘 Stop             |                  |                                    |         |                              |  |  |  |
| Server Routing DNS Encryption Miscellaneous        |                  |                                    |         |                              |  |  |  |
| 🗖 Automatio                                        | c                |                                    |         | [usepeerdns]                 |  |  |  |
| Servers:                                           |                  |                                    |         | IP addresses of name servers |  |  |  |
| Options:                                           |                  |                                    |         | See 'man resolv.conf'        |  |  |  |
|                                                    |                  |                                    |         |                              |  |  |  |
|                                                    |                  |                                    |         |                              |  |  |  |
|                                                    |                  |                                    |         |                              |  |  |  |
| Welcome to pptpconfig 1.2 2004/06/19 08:57:15 Quit |                  |                                    |         |                              |  |  |  |
|                                                    |                  |                                    |         |                              |  |  |  |

Figura 3: Definição do d<s

| 🗌 pptpcon                       | pptpconfig                                                        |                         |                 |     |  |  |
|---------------------------------|-------------------------------------------------------------------|-------------------------|-----------------|-----|--|--|
| PPTP Client Tunnel List         |                                                                   |                         |                 |     |  |  |
| Name                            | Server                                                            | Details                 | Status          |     |  |  |
| VPN-UFSC                        | srv1.vpn.ufsc.br                                                  | 0159743 (all to tunnel) | running         |     |  |  |
|                                 |                                                                   |                         |                 |     |  |  |
|                                 |                                                                   |                         |                 |     |  |  |
|                                 |                                                                   |                         |                 |     |  |  |
|                                 |                                                                   |                         |                 |     |  |  |
|                                 | 0.44 A                                                            |                         |                 |     |  |  |
|                                 | Add                                                               |                         |                 | tob |  |  |
| Server Rou                      | Server Routing DNS Encryption Miscellaneous                       |                         |                 |     |  |  |
| 🔲 Require N                     | Require Microsoft Point-to-Point Encryption (MPPE) [require-mppe] |                         |                 |     |  |  |
| Refuse 40-bit Encryption        |                                                                   |                         | [nomppe-40]     |     |  |  |
| Refuse 128-bit Encryption       |                                                                   |                         | [nomppe-128]    |     |  |  |
| Refuse Stateless Encryption     |                                                                   |                         | [mppe-stateful] |     |  |  |
| Refuse to Authenticate with EAP |                                                                   |                         | [refuse-eap]    |     |  |  |
|                                 |                                                                   |                         |                 |     |  |  |
| Welcome to                      | Welcome to pptpconfig 1.2 2004/06/19 08:57:15 Quit                |                         |                 |     |  |  |
|                                 |                                                                   |                         |                 |     |  |  |

Figura 4: Definição da encriptação.

## 2 Configuração manual

Os passos a seguir permite que toda a configuração seja feita manualmente, sem precisar de uma interface gráfica como mostrada anteriormente. Para isso é preciso, também ter as informações que foi usado anteriormente, como:

- 1. Obter inicialmente as informações do servidor:
  - O endereço de IP ou o nome do servidor;
  - O domímio de autenticação (ex:srv1.vpn.ufsc.br);
  - O seu username o registro de sua conta VPN da UFSC;
  - A senha que você usa lá (UFSC) para autenticar o serviço;
  - Se servidor usa encriptação ou não.
- 2. criar um arquivo em /etc/ppp/options.pptp, colocando como opção para: all tunnels, através da seguinte linha:

lock noauth nobsdcomp nodeflate

3. no arquivo /etc/ppp/chap-secrets, adicione a seguinte linha:

# — pptpconfig added for tunnel VPN-UFSC

usuário VPN-UFSC senha \*

onde usuário é o nome que foi registrado no cadastro de VPN da UFSC e a senha – idem.

4. crie um arquivo /etc/ppp/peers/VPN-UFSC, contendo as seguintes linhas:

# tunnel VPN-UFSC, written by pptpconfig Revision : 1.2

# name of tunnel, used to select lines in secrets files

remotename VPN-UFSC

# name of tunnel, used to name /var/run pid file

linkname VPN-UFSC

# name of tunnel, passed to ip-up scripts

ipparam VPN-UFSC

# data stream for pppd to use

pty "pptp srv1.vpn.ufsc.br --nolaunchpppd "

# domain and username, used to select lines in secrets files

name usuário
usepeerdns
# do not require the server to authenticate to our client
noauth
# end of tunnel file

5. para chamar o servidor use o comando pon VPN-UFSC

- 6. adicione também a opção de rota: route add -host 150.162.1.200 gateway 150.162.246.10
- 7. verifique se recebeu um ip da ufsc na interface ppp0 ou ppp1, conforme o seu tipo de conexão.
- 8. Pronto deve desta maneira estar ligado VPN UFSC via linux.
- 9. para desligar a conexão: **poff VPN-UFSC**

# Referências

- [1] James Cameron Installing the Client Program http://pptpclient. sourceforge.net/howto-debian.phtml
- [2] Linus McCabe & James Cameron *Routing HOWTO* http:// pptpclient.sourceforge.net/routing.phtml